# Programmer la disponibilité du SSID sur les WLC Cisco

## Contenu

Introduction Conditions préalables Conditions requises Components Used Configuration Vérification Dépannage

## Introduction

Ce document décrit les étapes à suivre pour planifier la disponibilité d'un SSID (Service Set Identifier) sur les contrôleurs de réseau local sans fil (WLC) avec Prime Infrastructure (PI).

# Conditions préalables

#### **Conditions requises**

Cisco vous recommande de prendre connaissance des rubriques suivantes :

- Pl
- Configurer des WLC avec PI

#### **Components Used**

Les informations contenues dans ce document sont basées sur les versions de logiciel suivantes :

- Cisco WLC 5508 exécutant 8.3.140.0
- PI 3.1

The information in this document was created from the devices in a specific lab environment. All of the devices used in this document started with a cleared (default) configuration. Si votre réseau est en ligne, assurez-vous de bien comprendre l'incidence possible des commandes.

# Configuration

Les étapes à suivre pour planifier un SSID par le biais de PI sont les suivantes :

Étape 1. Accédez à **Inventory > Network devices > Wireless LAN Controller**. Cliquez sur le nom du WLC comme indiqué dans l'image.

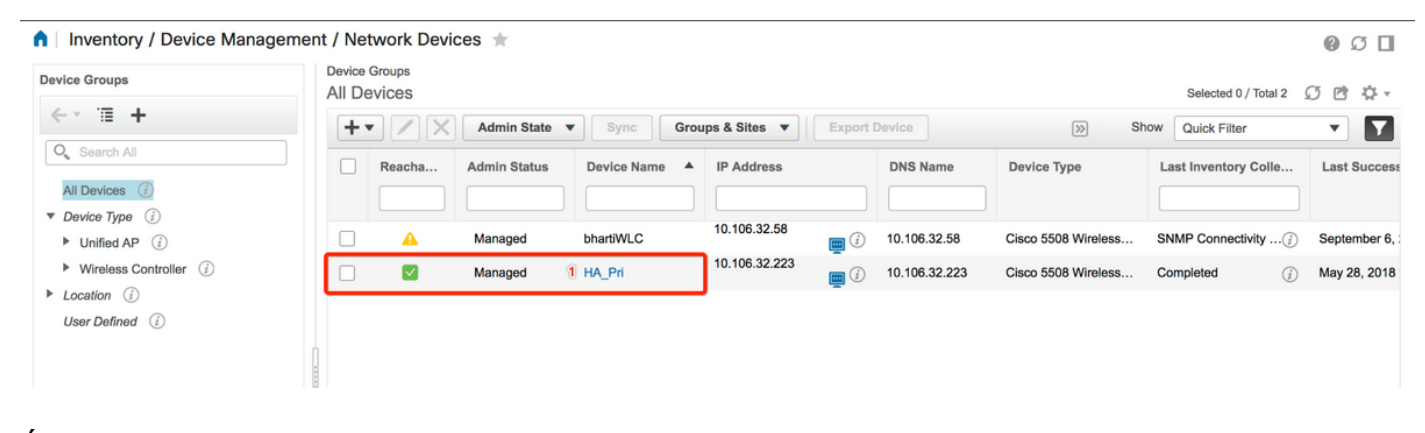

Étape 2. Accédez à **Configuration > WLAN Configuration**. Dans la **configuration WLAN**, sélectionnez **Etat planifié** dans le menu déroulant comme indiqué dans l'image. Configurez les tâches planifiées en fonction des besoins.

| onfiguration 2 Pevice Details                                                                                          | Applied/S | Scheduled Te | mplates (    | Configuration | Archive  | Image L       | atest Config Audit Report     |              |                |   | Current Cor                                                                      | nfigurat |
|----------------------------------------------------------------------------------------------------|-----------|--------------|--------------|---------------|----------|---------------|-------------------------------|--------------|----------------|---|----------------------------------------------------------------------------------|----------|
| Features                                                                                                    | V         | VLAN Cont    | iguration    |               |          |               |                               | т            | otal Entries 4 | 2 | <ul> <li>Select a command<br/>Delete WLAN(s)</li> <li>Schedule status</li> </ul> | Go       |
| Q. Search All                                                                                                    |           | WLAN ID      | Profile_Name | SSID          | WLAN/Gue | st/Remote LAN | Security Policies             | Admin Status | Task List      |   | Foreign Controller Mappings                                                      |          |
| b 000 444                                                                                                    |           | <b>v</b> 1   | ВК           | вк 2          | WLAN     |               | [WPA2] [Auth( PSK)] MACFilter | Enabled      | View           |   |                                                                                  |          |
| 802.11b or g or n                                                                                                    |           | 2            | Test2        | Training2     | WLAN     |               | [WPA2] [Auth( 802.1X)]        | Enabled      | N/A            |   |                                                                                  |          |
| FlexConnect                                                                                                    |           | 3            | Test_webauth | Test_webauth  | WLAN     |               | WEB-Auth                      | Enabled      | N/A            |   |                                                                                  |          |
| Pv6                                                                                                    |           | 4            | iperf        | iperf         | WLAN     |               | [WPA2] [Auth( PSK)]           | Enabled      | N/A            |   |                                                                                  |          |
| Location     LyncSDN     Management     Mesh     Netflow     PMIP     Ports     Properties     Redundancy     Security |           |              |              |               |          |               |                               | т            | otal Entries 4 |   |                                                                                  |          |
| System                                                                                                    |           |              |              |               |          |               |                               |              |                |   |                                                                                  |          |
| VULANS     AP Groups                                                                                                   |           |              |              |               |          |               |                               |              |                |   |                                                                                  |          |
| Policy Configuration 2 WLAN Configuration                                                                              |           |              |              |               |          |               |                               |              |                |   |                                                                                  |          |

Étape 3. Activez un SSID.

Au cours de cette étape, vous pouvez voir comment activer le SSID. Par exemple, vous pouvez voir comment programmer le SSID de sorte qu'il reste activé du lundi au vendredi entre 8 h et 19 h et continue à rester activé le week-end de 8 h le samedi.

Tâche 1. Sélectionnez l'état Admin comme **Activé**, Programmer l'heure à partir de **8** et sélectionnez la case d'option **Quotidien** comme option Périodicité, comme le montre également l'image.

| Device Details Configuration                                | Applied/Scheduled Templates                      | Configuration Archive                     | Image Latest Config                     | Audit Report                             | Current Configura |
|-------------------------------------------------------------|--------------------------------------------------|-------------------------------------------|-----------------------------------------|------------------------------------------|-------------------|
| Features                                                    | WLAN Schedule T<br>Selected WLAN(s)              | ask Detail : New Task                     |                                         |                                          | Total Entries     |
| Q Search All                                                | Profile Name                                     |                                           | SSID                                    | Admin Status                             |                   |
| LyncSDN                                                     | вк                                               |                                           | ВК                                      | Enabled                                  |                   |
| Management                                                  |                                                  |                                           |                                         |                                          | Total Entries     |
| <ul> <li>Mesh</li> <li>Netflow</li> </ul>                   | Schedule                                         |                                           |                                         |                                          |                   |
| <ul> <li>PMIP</li> <li>Ports</li> <li>Properties</li> </ul> | Schedule Task Nam<br>Admin Status                | e Enable8AM<br>Enabled                    | •                                       |                                          |                   |
| Redundancy                                                  | Schedule Time                                    | 8                                         | <ul> <li>(Hours) 0</li> </ul>           | <ul> <li>(Minutes) 05/29/2018</li> </ul> |                   |
| Security                                                    |                                                  | (Current PI server time:2018-J            | lun-05, 16:45:25 UTC)                   | (11111100) 00/20/2010                    |                   |
| System                                                      | Recurrence                                       | <ul> <li>No Recurrence • Daily</li> </ul> | / O Weekly                              |                                          |                   |
| Tunneling                                                   | Submit Cancel                                    |                                           |                                         |                                          |                   |
| ▼ WLANs                                                     |                                                  |                                           |                                         |                                          |                   |
| AP Groups                                                   | Footnotes:                                       |                                           |                                         |                                          |                   |
| Policy Configuration                                        | <ol> <li>If selected time is elapsing</li> </ol> | current server time, Task will be sch     | eduled after 5 minutes from current ser | rver time.                               |                   |
| WLAN Configuration                                          |                                                  |                                           |                                         |                                          |                   |
| mDNS                                                        |                                                  |                                           |                                         |                                          |                   |

Vous pouvez choisir la case d'option **Quotidien** ou, alternativement, choisissez **Hebdomadaire** et sélectionnez tous les jours de la semaine. En outre, pour les événements hebdomadaires d'un jour donné, faites vérifier le jour comme indiqué sur l'image.

| Search 🔶 😣 14 root - ROOT-DOMAIN 🌣 | O v Applicat                                               |                                                                                                    | e vilulli Prime Infrastructure                                                                           |  |  |  |  |  |  |  |
|------------------------------------|------------------------------------------------------------|----------------------------------------------------------------------------------------------------|----------------------------------------------------------------------------------------------------|--|--|--|--|--|--|--|
| 0 C 🛛                              | Configuration / Templates / Scheduled Configuration Task 🔺 |                                                                                                    |                                                                                                    |  |  |  |  |  |  |  |
|                                    | WLAN Schedule Task Detail : Enable8AM                      |                                                                                                    |                                                                                                    |  |  |  |  |  |  |  |
|                                    | Selected WLAN(s)                                           |                                                                                                    |                                                                                                    |  |  |  |  |  |  |  |
| Idmin Status                       | SSID                                                       |                                                                                                    | WLAN Configuration Profile Name                                                                          |  |  |  |  |  |  |  |
| Enabled                            | ВК                                                         |                                                                                                    | Download Software BK                                                                                     |  |  |  |  |  |  |  |
| 05/11/2018                         | (Minutes<br>TC)<br>nesday                                  | Name Enable8AM<br>tatus Enabled  (Hours) (Gurrent PI server time:2018-Jun-03, 05:14:48 UTC<br>ence No Recurrence Daily @Weekly<br>@Sunday @Monday @Saturday Weekly Sunday @Friday @Saturday | Schedule Task Nam<br>Schedule Task Nam<br>Admin Status<br>Schedule Time J<br>Recurrence<br>Submit Cancel |  |  |  |  |  |  |  |
|                                    | nesday                                                     | ence No Recurrence Dally Weekly<br>Sunday Monday Tuesday Wedne<br>Thursday Priday Saturday                                                                                                  | Recurrence<br>Submit Cancel<br>Footnotes:                                                                |  |  |  |  |  |  |  |

Étape 4. Désactivez le SSID.

Dans cet exemple de capture d'écran, le SSID n'est désactivé que les jours de semaine et reste activé le week-end.

Tâche 2. Sélectionnez l'état Admin **Disabled**, Schedule Time as **19** Heures, Recurrence as **Weekly** et comme indiqué dans l'image.

| / Network Devices / De       | vice Groups / All Devices /         | HA_Pri ★                                                                                                    |                                     |                 | Q. (9)                |  |  |  |  |
|------------------------------|-------------------------------------|----------------------------------------------------------------------------------------------------|-------------------------------------|-----------------|-----------------------|--|--|--|--|
| Device Details Configuration | Applied/Scheduled Templates         | Configuration Archive                                                                                                    | Image Latest Conf                   | ig Audit Report | Current Configuration |  |  |  |  |
| Features                     | WLAN Schedule T<br>Selected WLAN(s) | ask Detail : New Task                                                                                                    |                                     |                 |                       |  |  |  |  |
|                              |                                     |                                                                                                    |                                     |                 |                       |  |  |  |  |
| O Search All                 | Profile Name                        |                                                                                                    | SSID                                | Admin Stat      | us                    |  |  |  |  |
| ▶ LyncSDN                    | вк                                  |                                                                                                    | ВК                                  | Enabled         |                       |  |  |  |  |
| Management                   |                                     |                                                                                                    |                                     |                 | Total Entries 1       |  |  |  |  |
| Mesh                         |                                     |                                                                                                    |                                     |                 |                       |  |  |  |  |
| Netflow                      | Schedule                            |                                                                                                    |                                     |                 |                       |  |  |  |  |
| ▶ PMIP                       | Schedule Task Nam                   | Schedule Task Name Disable7PM Admin Status Disabled  Schedule Time i                                                                    |                                     |                 |                       |  |  |  |  |
| Ports                        | Admin Status                        |                                                                                                    |                                     |                 |                       |  |  |  |  |
| Properties                   | Schedule Time                       |                                                                                                    |                                     |                 |                       |  |  |  |  |
| Redundancy                   | Schedule fille                      | 19 (Hours) 0 (Minutes) 05/29/2018                                                                                                    |                                     |                 |                       |  |  |  |  |
| Security                     |                                     | (Current PI server time:2018-May-29, 07:24:54 UTC)  Recurrence No Recurrence Daily Weekly  Studenty Studenty Studenty Studenty Studenty |                                     |                 |                       |  |  |  |  |
| System                       | Recurrence                          |                                                                                                    |                                     |                 |                       |  |  |  |  |
| Tunneling                    |                                     | ✓Thursday ✓Friday ○                                                                                                    | Saturday                            |                 |                       |  |  |  |  |
| ▼ WLANs                      | Submit Cancel                       |                                                                                                    |                                     |                 |                       |  |  |  |  |
| AP Groups                    |                                     |                                                                                                    |                                     |                 |                       |  |  |  |  |
| Policy Configuration         | Footnotes:                          | current convertime. Thek will be eah                                                                                                    | whiled after 5 minutes from surrent | convor timo     |                       |  |  |  |  |
| WLAN Configuration           | 1. If selected unle is elapsing     | current server unte, task will be sche                                                                                                  | succu after 5 minutes from current  | SCIVCI UIRC.    |                       |  |  |  |  |
| ▶ mDNS                       |                                     |                                                                                                    |                                     |                 |                       |  |  |  |  |

Sélectionnez le SSID, l'heure planifiée dans le menu déroulant et sélectionnez la case d'option Recurence.

## Vérification

Utilisez cette section pour confirmer que votre configuration fonctionne correctement.

Pour afficher ou apporter des modifications, accédez à Configuration > Scheduled Configuration Task.

Dans le menu latéral gauche, cliquez sur Configuration WLAN et sélectionnez le nom de la tâche de planification afin d'ouvrir la page Détails de la planification WLAN comme indiqué dans l'image.

| €                                                                | rine Infrastruct                                                                                                    | ure                                |                    |          |             |                       | O ▼ Application Search    | 🐥 😣 15 root - R           | OOT-DOMAIN 🏠    |  |
|------------------------------------------------------------------|----------------------------------------------------------------------------------------------------|------------------------------------|--------------------|----------|-------------|-----------------------|---------------------------|---------------------------|-----------------|--|
| n Configuration / Templates / Scheduled Configuration Task 🔺 🔞 🥝 |                                                                                                    |                                    |                    |          |             |                       |                           |                           |                 |  |
|                                                                  | AP Template                                                                                                    | WLAN Configuration Scheduled Tasks |                    |          |             |                       |                           |                           |                 |  |
|                                                                  | Config Group                                                                                                    | Select a command                   |                    |          |             |                       |                           |                           |                 |  |
|                                                                  | WLAN Configuration                                                                                                    | _                                  |                    |          |             |                       |                           |                           | Total Entries 2 |  |
| 1                                                                | Download Software                                                                                                    |                                    | Schedule Task Name | Schedule | WLAN Status | Controller IP Address | Last Run Time             | Next Scheduled Run        | Recurrence      |  |
|                                                                  | Source of the second second se |                                    | Enable8AM          | Enabled  | Enable      | 10.106.32.223         | 2018-May-28, 08:00:00 UTC | 2018-May-29, 08:00:00 UTC | Weekly          |  |
|                                                                  |                                                                                                    |                                    | Disable7PM         | Enabled  | Disable     | 10.106.32.223         | 2018-May-28, 19:00:00 UTC | 2018-May-29, 19:00:00 UTC | Weekly          |  |
|                                                                  |                                                                                                    |                                    |                    |          |             |                       |                           |                           | Total Entries 2 |  |

Dans cette page, cliquez sur la tâche et vous pouvez modifier la date et l'heure de la tâche planifiée.

## Dépannage

Il n'existe actuellement aucune information de dépannage spécifique pour cette configuration.